## 🕑 ПИТЕР ТРАСТ

## Инструкция по покупке валюты в приложении

## Шаг 1

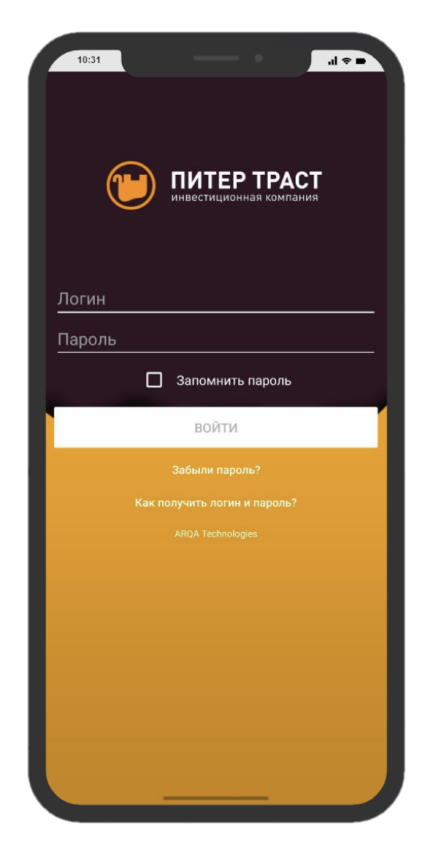

## Шаг 3

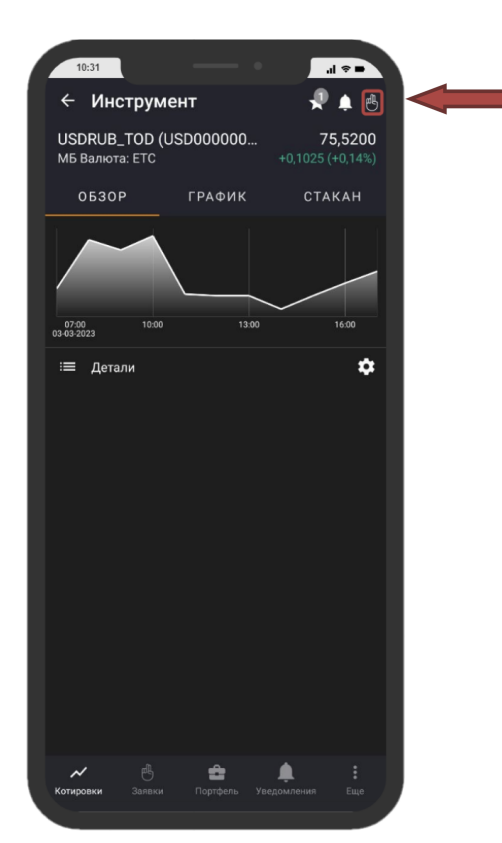

## Шаг 2

| 10:31      |      |                 |                   | al                | ? <b>-</b> |  |
|------------|------|-----------------|-------------------|-------------------|------------|--|
| Котиро     | овки |                 |                   | م                 | :          |  |
| Котировки  |      |                 |                   |                   |            |  |
| Инструмент |      | Цена<br>послед. | Измен. к<br>закр. | % измен.<br>закр. |            |  |
| Сбербанк   |      | 171,15          |                   |                   |            |  |
| ГАЗПРОМ а  | 10   | 162,22          |                   |                   |            |  |
| МосБиржа   |      | 117,70          |                   |                   |            |  |
| лукойл     |      | 4 031,5         |                   |                   |            |  |
| Сургнфгз   |      | 22,515          |                   |                   |            |  |
| USDRUB_TC  | м    | 75,6325         | +0,3150           | +0,42             |            |  |
| USDRUB_TC  | D    | 75,5200         |                   |                   |            |  |
| EURRUB_TO  | м    | 80,2900         |                   |                   |            |  |
| EURRUB_TO  | D    | 79,8300         |                   |                   |            |  |
|            |      |                 |                   |                   |            |  |
|            |      |                 |                   |                   |            |  |
|            |      |                 |                   |                   |            |  |
|            |      |                 |                   |                   |            |  |
|            |      |                 |                   |                   |            |  |
|            |      |                 |                   |                   |            |  |
|            |      |                 |                   |                   |            |  |
|            |      |                 |                   |                   |            |  |
| Котировки  |      | Порт            | рель Увело        | мления            |            |  |
|            |      |                 |                   |                   |            |  |

#### Шаг 4

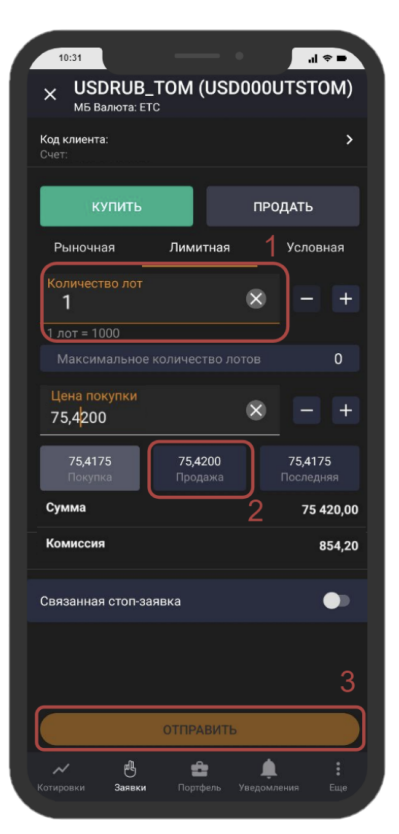

# 🕑 ПИТЕР ТРАСТ

## Инструкция по покупке валюты в приложении

Шаг 1: Необходимо скачать мобильное приложение, логин/пароль приходят автоматически после заключения договора:

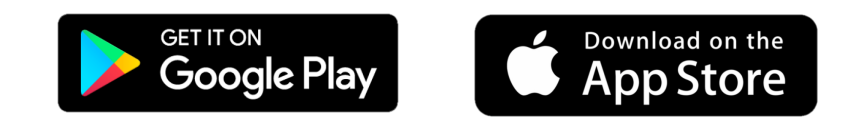

Шаг 2: Гьсле авторизации в мобильном приложении, вы окажетесь на странице с инструментами. Для покупки долларов, необходимо выбрать инструмент USDRUB\_TOD.

Шаг 3: Для заключения сделки необходимо нажать на кнопку оформления Заявки в правом верхнем углу.

Шаг 4: Для того, чтобы оформить заявку, выберите Купить и нажмите

Лимитная заявка:

1. Укажите количество лотов кратное единице. 1 лот = 1000 USD. 1 лот это минимальная сумма сделки.

2. Укажите цену покупки валюты. Для быстрого исполнения сделки выберите цену как на скриншоте. Учтите комиссию за покупку валюты.

3. Нажмите на кнопку ОТПРАВИТЬ.

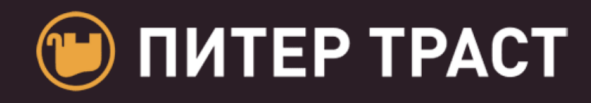

## Часто задаваемые вопросы:

#### Забыл(а) пароль для входа, что делать?

Вы можете восстановить пароль, нажав кнопку: Забыли пароль?

# Почему я не могу купить валюту, хотя выбираю USDRUB\_TOD?

Данный инструмент торгуется по будням с 7:00, до 17:45. После указанного времени можно приобрести USDRUB\_TOM, однако по такой сделки валюта будет доступна на следующий день.

#### Почему в приложении комиссия не 1%?

В приложении рассчитывается предварительная, максимально возможная комиссия. По факту она будет составлять 100-200 рублей сверх брокерской комиссии.

#### Где я могу посмотреть баланс?

Баланс можно посмотреть в разделе Портфель